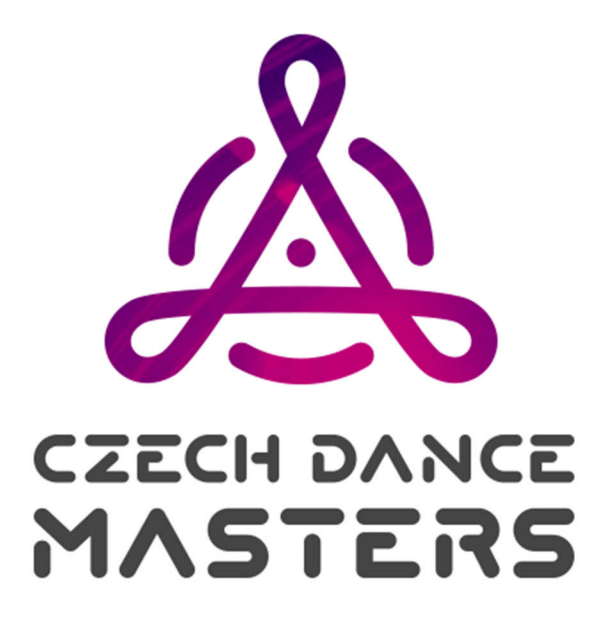

# JAK SE PŘIHLÁSIT DO SOUTĚŽÍ CZECH DANCE MASTERS

Vážení vedoucí tanečních kolektivů, milí tanečníci,

potřebujete se zorientovat v tom, jak se přihlásit do soutěží CDO??? Protože vám chceme celý administrativní proces přihlašování do soutěží co nejvíce usnadnit, přikládáme přehledný metodický postup a věříme, že vám bude užitečným pomocníkem při orientaci v prostředí webových stránek a přihlašování do soutěže. Letos nabízíme i nový a podstatně jednodušší systém. Vše ohledně soutěžních jednotek (vytvoření, úprava, nahrání hudby) lze provést přímo v registracích.

- 1. přihlášení do systému—3. stránka
- 2. zadání tanečníků do systému—4. stránka
- 3. registrace na soutěž—5. stránka
- 4. kontrola—9. stránka
- 5. prodloužení členství—11. stránka

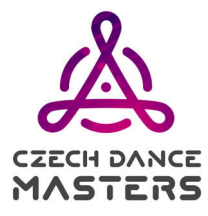

#### 1. přihlášení do systému

Registrační systém se nachází na webové adrese <u>https://dcs.czechdance.org</u> Lze také zadat <u>www.czechdance.org</u> a kliknout vlevo na ikonu zámečku. Nyní se Vám zobrazí registrační systém kde je třeba se přihlásit. Údaje pro přihlášení obdržíte od správního úseku CDO po zaslání přihlášky za Váš kolektiv. <u>https://czechdance.org/prihlasky/</u>

### 2. zadání tanečníků do systému

Každý vedoucí tanečního kolektivu může zadat své tanečníky do systému bez papírové přihlášky. Tanečníky do systému zadáte v sekci Kolektiv, Nový člen. Zadáte potřebné údaje a uložíte.

Níže naleznete podrobnější návod s obrázkem.

### 3. registrace na soutěž

V menu kliknete na Kalendář. Pak kliknete na akci, které se chcete zúčastnit, Zobrazí se Přehled přihlášek.

Pro přihlášení tanečníků kliknete vpravo na Registrace přihlášek.

A) Přihlásit existující soutěžní jednotku:

Kliknete na Přihlásiť existující soutěžní jednotku, dole se zobrazí existující SJ, které lze na danou soutěž přihlásit.

B) Pokud SJ v systému neexistuje kliknete na Vytvořit a přihlásit novou soutěžní jednotku. Zobrazí se okno kde zadáte potřebné údaje, u sola a dua se Jméno doplní automaticky. V roletkách se nabízí pouze disciplíny vypsané na dané akci a pouze nástupní třída. Níže v Ostatní naklikáte jednotlivé tanečníky. Potom klikne na Uložit a SJ se rovnou přihlásí na soutěž.

### 4. kontrola

Kontrolu provedete v registracích, kde uvidíte všechny přihlášené SJ.

Níže naleznete podrobné návody s obrázky a popisem funkcí.

## 1. přihlášení do systému

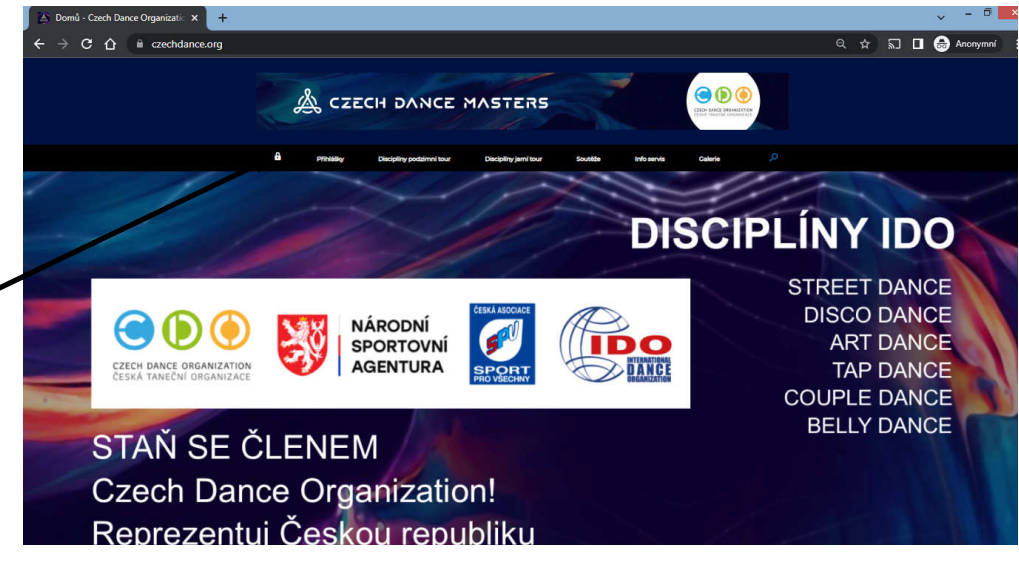

#### **POSTUP:**

Po zobrazení stránek CDO <u>www.czechdance.org</u> – úvodní strana, si v liště v horní části zvolíte hped první ikonku - "zameček".

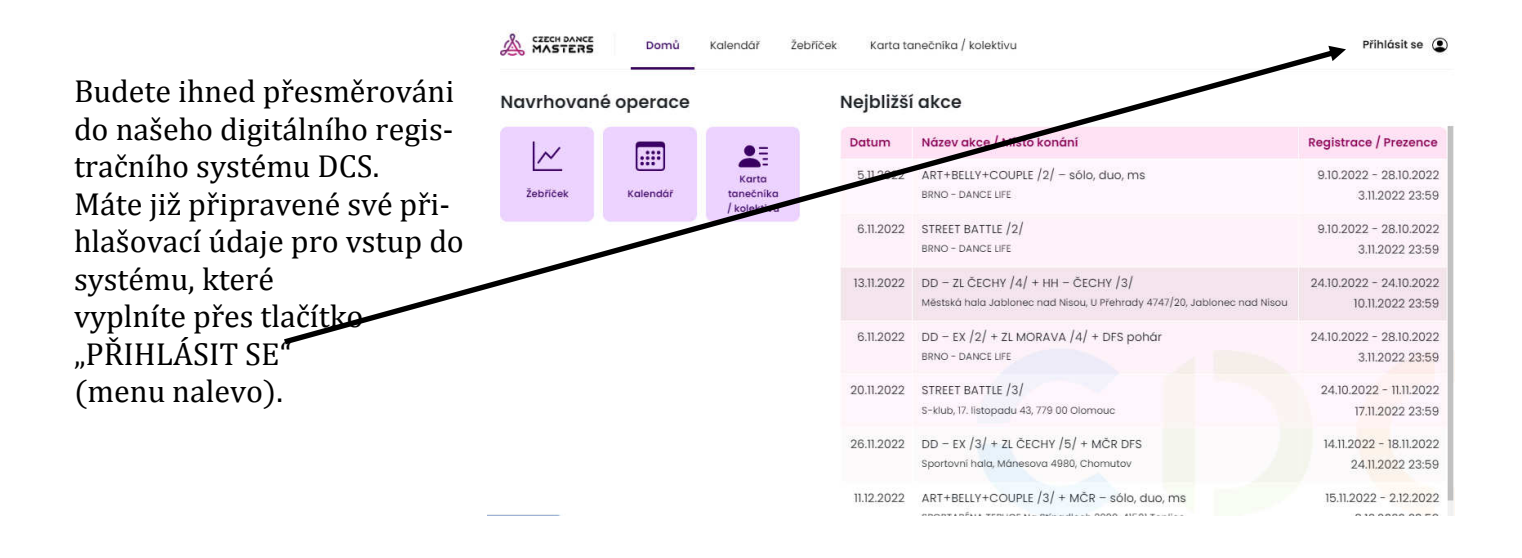

### Co jsou to PŘIHLAŠOVACÍ ZNAKY ODPOVĚDNÉHO ZÁSTUPCE a KDE JE ZÍSKÁTE?

Přihlašovací znaky jsou určeny výhradně pro vedoucího tanečního kolektivu, resp. osobu, která je evidována v naší databázi jako odpovědný zástupce. Tato osoba, po zaregistrování tanečního kolektivu v CDO, získá od správního úseku CDO specifické identifikační znaky, které pravidelně využívá pro vstup do DCS registračního systému soutěží. Prvním údajem je číslo Identifikační karty odpovědného zástupce, druhým je heslo. Tyto údaje si velmi pečlivě uschovejte, budete je pravidelně využívat.

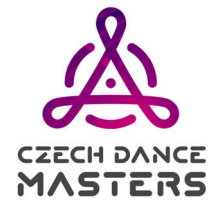

### 2. zadání tanečníků do systému

Odpovědný zástupce kolektivu musí zadat své tanečníky do systému. Podrobný návod jak vyřídit řádné členství naleznete <u>https://czechdance.org/prihlasky-do-cdo/</u>

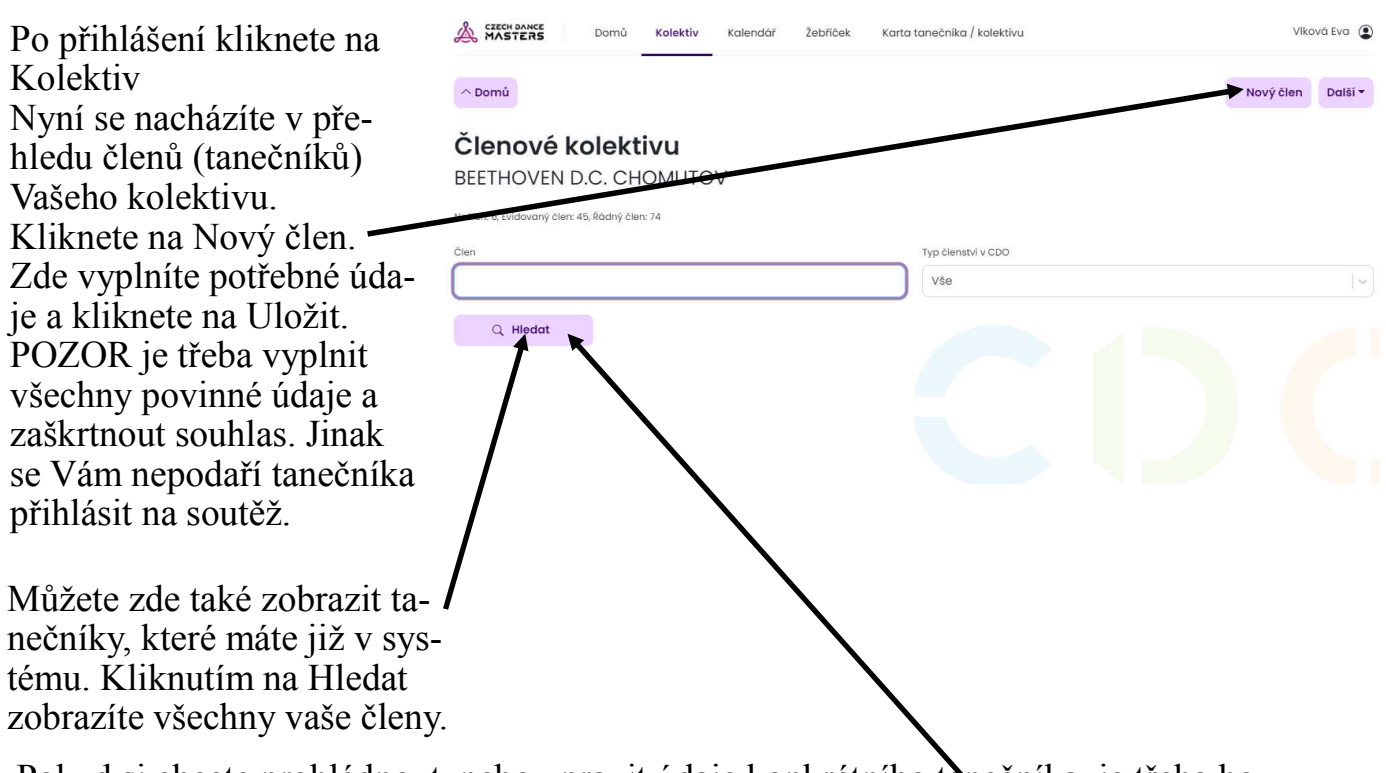

Pokud si chcete prohlédnout, nebo upravit údaje konkrétního tanečníka, je třeba ho vyhledat kliknout na něho. Zde uvidíte veškeré jeho údaje. Nahoře ke kliknout na Upravit. Změnit můžete Adresu bydliště, Kontakty a Zařazení člena.

**Odstranění nečlena:** v systému můžete mazat nečleny. Klikněte na Hledat a u nečlenů, které chcete vymazat, klikněte na čtvereček před jménem. Potom klikněte na Další a pak na Odstranit. Lze mazat více lidí na jednou.

Pro mazání evidovaných a řádných členů se obraťte na správní úsek.

### 3. registrace na soutěž

V registracích lze provádět většinu úkonů ohledně soutěžních jednotek. Můžete SJ vytvořit, přihlásit na soutěž, upravit složení přihlášky, odhlásit ze soutěže.

A) registrace existující SJ + vytvoření SJ v registracích

- B) odhlášení SJ ze soutěže
- C) úprava složení přihlášené SJ
- D) upload—nahrávání hudby

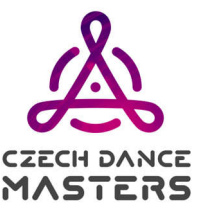

### A) Registrace existující SJ + vytvoření SJ v registracích

V registracích lze přihlásit již vytvořenou SJ (např. z předchozí soutěže), ale také zde můžete vytvořit a zároveň přihlásit novou SJ v nástupní třídě.

V sekci **Kalendář** zvolíte požadovanou soutěž tím, že na ni kliknete. Po provedení tohoto kroku se vám zobrazí vpravo nahoře "**Registrace přihlášek"**, na kterou kliknete.

| MASIERS Sound Robalt Robalt         |                   |                              |
|-------------------------------------|-------------------|------------------------------|
| ^ Detail akce                       |                   | Registrace přihlášek Další - |
| vřehled přihlášek                   |                   |                              |
| )D – EX /2/ + ZL MORAVA /4/ + DFS p | pohár             |                              |
| isciplina                           | Věková kategorie  |                              |
| DISCO DANCE - SÓLA                  | ADULTS            |                              |
| ýkonnostní třída                    | Pohlaví           |                              |
| М                                   | 2 Ženy            | $\sim$                       |
| zemnî členênî                       |                   |                              |
| Nerozlišeno                         | - Children        |                              |
| záznamy                             |                   |                              |
| ID Kolektiv                         | Soutěžní jednotka |                              |
|                                     |                   |                              |

Přes filtr a Hledat můžete zobrazit všechny přihlášené SJ v dané disciplíně.

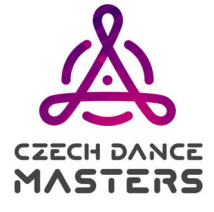

#### **Pokud SJ existuje:** V položce Ostatní soutěžní jednotky se zobrazí již existující jednotky ve všech disciplínách a třídách, které jsou na dané soutěži vypsané. Kliknutím na + soutěžní jednotku (solo, duo) přihlásíte na soutěž. U vícečetných jednotek se zobrazí okno kde můžete upravit složení a po kliknutí na Uložit se jednotka přihlásí na soutěž. Nová SJ: klikněte na vytvořit a přihlásit novou soutěžní jednotku. Zobrazí se okno v kterém naklikáte tanečníka/y, u vícečetných SJ zadáte Jméno SJ a pak dáte uložit a SJ se automaticky přihlásí na soutěž. egistrované soutěžní jednotky Soutěžní Počet v Člen Disciplina 1D Hudba Ř/E jednotka SJ BRAZIL PARADISE COUPLE DANCE - pohár - REGION - NEPÁROVÉ - FORMACE - JUNIOŘI -23 (1) 21.2.2023 35:57:45 E T Neurčena CI 2222023 Î 2 CINEMA ITALIANO HOBBY ART - FORMACE - JUNIORI - B - Čechy 17 4 CROODSOVI COUPLE DANCE - pohár - REGION - NEPÁROVÉ - FORMACE - DĚTI - Neurčena 22 (1) 20.2.2023 28:13:14 Ē 4 DREZ A JAZZ HOBBY ART - FORMACE - DETI - B - Čechv 0 4 22 (1) 22.2.2023 23:00:22 Ostatní soutěžní jednotky l záznar outēžnī jednotka Disciplina Člen Ř/E CANTO HOBBY COUPLE DANCE - pohár - REGION - FORMACE - MINI - Neurčena Ē + + Vytvořit a přihlásit novou soutěžní jednotku

| Decense informace  Terms informace  Terms informace  Term                                                                                                    |        |              |            |                |                     |          |                 |                                      |          |
|----------------------------------------------------------------------------------------------------|--------|--------------|------------|----------------|---------------------|----------|-----------------|--------------------------------------|----------|
| Amore Example a constraint of the second of the second of                                                                                                    | Obe    | ecne         | inform     | nace           |                     |          |                 |                                      |          |
| Telepiperene Disciplina United States of the States of the States of th                                                                                                    | imén   | Jindos       |            |                |                     |          |                 |                                      |          |
| Disciplina<br>Disciplina<br>Statutor<br>A<br>Baseron<br>Baseron<br>Ba | Polais | P Dovinn     |            |                |                     |          | 0003 - 0110     | IDVENUICE CROMOTOV                   |          |
| Disciplina<br>Selection<br>Concollator - sola. In the solar<br>A A A A A A A A A A A A A A A A A A A                                                                                                     |        |              |            |                |                     |          |                 |                                      |          |
| Stappine views kategore views kategore views katego                                                                                                    | Dis    | ciplír       | a          |                |                     |          |                 |                                      |          |
| Operation March - SOLA                                                                                                    | Discip | ilno         |            |                |                     |          | Véková kotegori | e                                    |          |
| Vipune         Name           A         Image: Second Second                                                                                                    | DIS    | CO DA)       | ICE - SÓLA | t.             |                     |          | MINI KIDS       |                                      |          |
| A           w         feeralliers           Registrovaní členové            Statorů         D           D         Indra Dolum narození         Typ členství v CDO         Pozrda           Ostatní                                                                                                    | Vikor  | n knostní ti | lda        |                |                     |          | Potriovi        |                                      |          |
| Registrovani členové<br>Smora<br>D Zmáno Dotum narozemi Typ Benství v CDO Pozeň<br>Ostatní                                                                                                    | A.     |              |            |                |                     |          | Nerozlišeno     |                                      |          |
| Registrovaní členové<br>Salema<br>o amére Datum narozemi Typ členatví v CDO Pozela<br>Ostatní                                                                                                    |        |              |            |                |                     |          |                 |                                      |          |
| 0 zanoni 10 Jméno Detum norozeni Typ členství v CDO Poznář<br>Ostatní                                                                                                    | Reg    | gistro       | vaní č     | lenov          | é                   |          |                 |                                      |          |
| ID Jméno Datum narození Typ členství v CDO Poznár<br>Ostatní                                                                                                    | 0 xaza | iom3         |            |                |                     |          |                 |                                      |          |
| Ostatní                                                                                                    |        | ID.          | Jméni      |                | Datum narozeni      |          | Typ členstvi    | V CDO                                | Poznámka |
|                                                                                                    |        |              |            |                |                     |          |                 |                                      |          |
| 0 záznomů                                                                                                    | Ost    | atní         |            |                |                     |          |                 |                                      |          |
| ID Jméno Datum narozeni Typ členství v CDO Po                                                                                                    | Ost    | atní         |            |                |                     |          |                 |                                      |          |
|                                                                                                    | st     | atní<br>ID   | 200.000    | Jméno          | 2                   | Dotum no | 212019          | Typ členství v CDO                   | Poznámka |
| 2120es 19dovdný čen                                                                                                    | P anam | in atri      | 2204912    | Jméno<br>Cermo | a<br>akavà Veronika | Dotum ne | 212018          | Typ členství v CDO<br>Evidovaný člen | Poznámka |

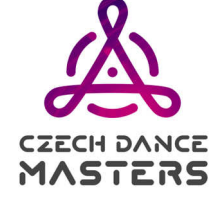

### B) odhlášení SJ ze soutěže

V rámci prezence máte možnost celou SJ odhlásit ze soutěže.

V sekci **Kalendář** zvolíte požadovanou soutěž. Po provedení tohoto kroku se vám opět v pravém rohu zobrazí položka **"Registrace přihlášek",** na kterou kliknete. Opět zde uvidíte podrobný filtr s určením disciplíny, věkové kategorie, výkonnostní třídy.

Po navolení patřičných parametrů si označíte tlačítko "Hhledat". Nebo můžete zobrazit vše.

Níže se vám zobrazí všechny SJ, které máte v této disciplíně přihlášeny. Každou SJ můžete odhlásit přes ikonu koše.

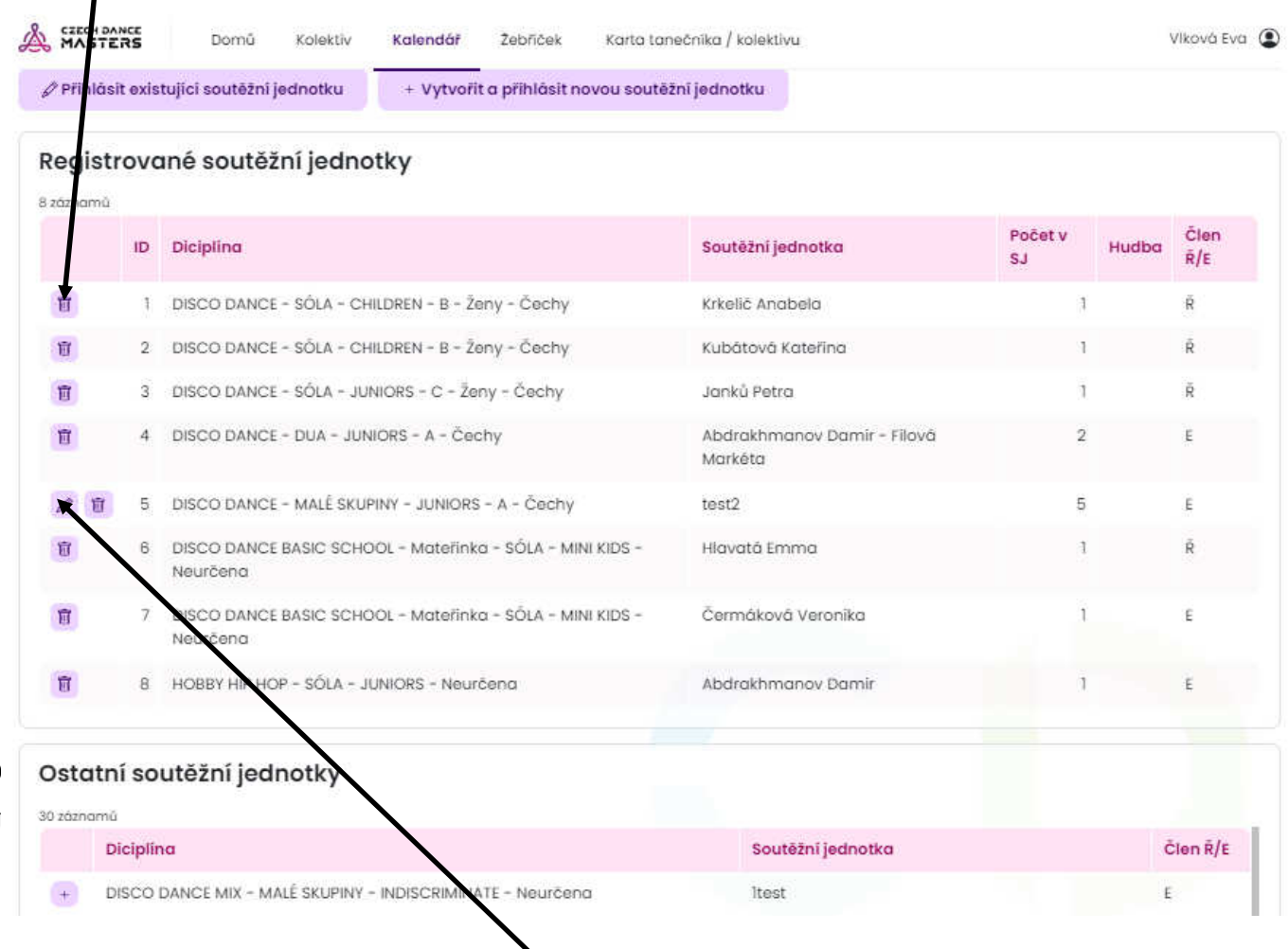

Po kliknutí na tlačítko pro úpravu se zobrazí detail přihlášené SJ. Zde jsou dvě možnosti úpravy složení.

Registrovaní členové — zde jsou tanečníci, kteří se budou účastnit soutěže.

Kliknutím lze tanečníka (v rámci dané SJ) odhlásit z této soutěže.

V sekci Další členové lze kliknutím tanečníka přidat lze tanečníka (v rámci dané SJ) přihlásit do této soutěže.

Po provedení úprav klikněte na tlačítko "Uložit"

#### Přidání nového tanečníka:

Tanečníky do SJ si můžete přidávat dvěma způsoby. Přidávat můžete kdykoliv (i když SJ prošla soutěží) až do max počtu.

- Jedním způsobem je úprava SJ pod kolektivem.

- Druhým způsobem je úprava v registracích u již přihlášené
- SJ, nebo při přihlašování SJ.

V registraci kliknete na tanečníka v sekci Ostatní.

### D) upload—nahrávání hudby

Hudební soubor můžete do systému vložit kdykoliv a to více způsoby.

SJ můžete přihlásit i bez hudebního souboru, ale je třeba předat hudbu na soutěži včas zvukaři.

1. soubor můžete vložit v registracích při přihlašování SJ na soutěž. Kliknete na Vybrat soubor, najdete soubor na PC a potvrdíte. Po kliknutí na Přihlásit se SJ přihlásí na soutěž a nahraje se hudba do systému.

2. soubor můžete stejným způsobem nahrát v registracích do již přihlášené SJ přes úpravu přihlášky viz oddíl C) úprava složení přihlášené SJ.

3. soubor můžete nahrát do SJ pod kolektivem přes úpravu SJ.

POZOR aktuální hudbu je nutno mít v systému do uzávěrky prezence dané soutěže. Po uzávěrce si hudbu organizátor stáhne.

Soubor můžete kdykoliv vyměnit, a to buď v registracích nebo pod kolektivem.

| 7 sonresui feguorira vesbiuntie boguniuski brunaski v | a souter |                                |    |
|-------------------------------------------------------|----------|--------------------------------|----|
| Obecné informace                                      |          |                                |    |
| iméno                                                 |          | Kolektiv                       |    |
|                                                       | Ø        | 8063 - BEETHOVEN D.C. CHOMUTOV |    |
| ola le bovinna                                        |          |                                |    |
| Disciplina                                            |          |                                |    |
| Isciplina                                             |          | Véková kategorie               |    |
| STREET BATTLE - MALE SKUPINY                          | 14       | [ DETI                         | 14 |
| /ýkonnostni třído                                     |          | Pohlow                         |    |
| Neurčena                                              | I~       | Nerazlišena                    | 1~ |
| udba                                                  |          |                                |    |
| adba                                                  |          | Posladni aktualizacia          |    |
| Vybrat soubor Hraj to srdclni verze.mp3               |          | 27.10.2022 13:22:23            |    |

Délka vystoupení se automaticky vyčte ze souboru a zapíše.

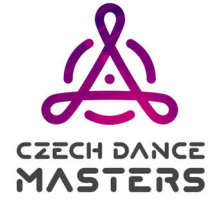

### 4. Kontrola

Učiníte tak velmi jednoduše – půjdete do registrací, kde naleznete seznam přihlášených SJ.

|                                                                                                    | TERS                             | Domů Kalektiv Kalendář Žebřiček                                                                                                    | Karta tanečnika / kolektivu                                                               |                         | V           | /lková Ev             |
|----------------------------------------------------------------------------------------------------|----------------------------------|----------------------------------------------------------------------------------------------------|-------------------------------------------------------------------------------------------|-------------------------|-------------|-----------------------|
| ətail o                                                                                                    | akce                             |                                                                                                    |                                                                                           |                         | Detail akce | e Do                  |
| gis                                                                                                    | stra                             | ce přihlášek                                                                                                    |                                                                                           |                         |             |                       |
| - Z                                                                                                    | LČE                              | СНҮ /4/ + НН – ČЕСНҮ /3/                                                                                                    |                                                                                           |                         |             |                       |
| lina                                                                                                    |                                  |                                                                                                    | Véková kategorie                                                                          |                         |             |                       |
| 6                                                                                                    |                                  |                                                                                                    | ↓] (Vše                                                                                   |                         |             |                       |
| nostni                                                                                                    | trīda                            |                                                                                                    | Pohlavi                                                                                   |                         |             |                       |
| E                                                                                                    |                                  |                                                                                                    | ∼ Vše                                                                                     |                         |             |                       |
| .u.,                                                                                                    | fiedat                           |                                                                                                    |                                                                                           |                         |             |                       |
| Prihk<br>egis                                                                                                    | isit exis<br>trovc               | tující soutěžní jednotku + Vytvořit a přihlásit nov<br>Iné soutěžní jednotky                                                                                                    | ou soutēžnī jednotku                                                                      |                         |             | 2100                  |
| Přihlá<br>egis                                                                                                    | isit exis<br>trovc               | tující soutěžní jednotku + Vytvořit a přihlásit nov<br>uné soutěžní jednotky<br>Diciplina                                                                                                    | ou soutēžnī jednotku<br>Soutēžnī jednotka                                                 | Počet v<br>SJ           | Hudba       | Člen<br>Ř/E           |
| egis<br>danan                                                                                                    | trovc<br>nů<br>ID                | tující soutěžní jednotku + Vytvořit a přihlásit nov<br>né soutěžní jednotky<br>Diciplina<br>DISCO DANCE - SÔLA - MINI KIDS - A - Čechy                                                                                                    | ou soutěžní jednotku<br>Soutěžní jednotka<br>Gajarská Barbora                             | Počet v<br>SJ           | Hudba       | Člen<br>Ř/E<br>Ř      |
| Prihk<br>egis<br>dznan                                                                                                    | trovc<br>nů<br>ID<br>1<br>2      | tující soutěžní jednotku + Vytvořit a přihlásit nov<br>ané soutěžní jednotky<br>Diciplina<br>DISCO DANCE - SÓLA - MINI KIDS - A - Čechy<br>DISCO DANCE - SÓLA - CHILDREN - B - Ženy - Čechy                                                            | ou soutěžní jednotku<br>Soutěžní jednotka<br>Gajarská Barbora<br>Krkelič Anabela          | Počet v<br>SJ<br>1      | Hudba       | Člen<br>Ř/E<br>Ř      |
| Přihlá<br>Přihlá<br>Př | trovc<br>10<br>10<br>1<br>2<br>3 | tující soutěžní jednotku + Vytvořit a přihlásit nov<br><b>Iné soutěžní jednotky</b><br>Diciplina<br>DISCO DANCE - SÓLA - MINI KIDS - A - Čechy<br>DISCO DANCE - SÓLA - CHILDREN - B - Ženy - Čechy<br>DISCO DANCE - SÓLA - CHILDREN - B - Ženy - Čechy | ou soutěžní jednotku Soutěžní jednotka Gajarská Barbora Krkelič Anabela Kubátová Kateřina | Počet v<br>SJ<br>1<br>1 | Hudba       | Člen<br>Ř/E<br>Ř<br>Ř |

**Termíny pro uzávěrku registrací** bývají vždy uvedeny v propozicích soutěže. Zpravidla termín uzávěrky bývá nastavován na pátek 14 dní před soutěží (u regionálních kol formací).

#### **Prezence:**

**Prezence** se uskutečňuje zpravidla do středy nebo čtvrtka do 24:00hod. v daném týdnu, kdy se koná soutěž (vždy je termín určen propozicemi soutěže). Probíhá na stejném místě, jako registrace do soutěže. V praxi to pro vás znamená, že každý taneční kolektiv je povinen si do tohoto termínu provést aktualizaci přihlášek (tedy veškeré změny). Na základě těchto úprav se po uzávěrce prezence vygeneruje **konečná verze Přehledu startovného, která je pro všechny závazná a na žádné další změny již bohužel není brán zřetel!** Pokud jste nezaznamenali rozdíl oproti původně přihlášeným SJ, prezenci nijak nepotvrzujete, je v takovém případě automatická.

#### **Přehled startovného:**

Další velmi užitečná informace se nachází opět pod sekcí Kalendář na danou akci, dále kliknete v menu na Další, kde naleznete **Přehled startovného**. Poté, co provedete registrace do soutěže, se vám tento dokument na daném místě zobrazí a můžete si zkontrolovat, zda máte všechny tanečníky správně přihlášeny. Vidíte zde samozřejmě částky za startovné u jednotlivých tanečníků a i celkovou částku, kterou budete za startovné vybírat. Formulář se aktualizuje podle toho, jak si v SJ provádíte změny (odhlášky, dohlášky, změny v personálním složení SJ, prodloužení řádného členství).

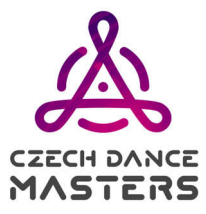

#### Kontrola přihlášek

V sekci Přehled přihlášek - v registracích pod Další kliknete na Přehled přihlášek. Přihlášky si můžete kontrolovat v konkrétní disciplíně. Zde stačí navolit disciplínu a kliknout na Hledat. Níže se zobrazí vsechny přihlášené SJ i s délkou vystoupení. U každé SJ můžete kliknout na Zobrazit a tím se dostat na podrobný výpis informací o SJ i se seznamem přihlášených tanečníků. Dále zde vidíte také SJ konkurence. Po uzávěrce prezence zde také naleznete startovní čísla.

| CZECH DANCE                                                                                | Domů     | Kolektiv | Kalendář | Žebříček | Karta tanečníka / kolektivu                             |            | Vikov       | vá Eva 🧯 |
|--------------------------------------------------------------------------------------------|----------|----------|----------|----------|---------------------------------------------------------|------------|-------------|----------|
| ^ Detail akce                                                                              |          |          |          |          |                                                         | Registrace | e přihlášek | Další 🕶  |
| Přehled p                                                                                  | řiháš    | ok       |          |          |                                                         |            |             |          |
| DD – ZL ČEC                                                                                | HY /4/ + | - HH - ( | ČECHY /  | /3/      |                                                         |            |             |          |
| DD — ZL ČEC                                                                                | HY /4/ + | - HH - ( | ČECHY /  | /3/      | Véková kategorie                                        |            |             |          |
| DD – ZL ČEC<br>Disciplína<br>DISCO DANCE – SÓL                                             | HY /4/ + | - HH - ( | ČECHY /  | /3/      | Věková kategorie                                        |            |             | ~        |
| DD – ZL ČEC<br>Disciplina<br>DISCO DANCE – SÓL<br>Výkonnostní třída                        | HY /4/ + | - HH - ( | ČECHY /  | /3/      | Věková kategorie<br>MINI KIDS<br>Pohlaví                |            |             | ~        |
| DD – ZL ČEC<br>Disciplína<br>DISCO DANCE - SÓL<br>Výkonnostní třída                        | HY /4/ + | - HH - ( | ČECHY /  | /3/      | Věková kategorie<br>MINI KIDS<br>Pohlaví<br>Nerozlišeno |            |             | ·~       |
| DD – ZL ČEC<br>Disciplína<br>DISCO DANCE – SÓL<br>Výkonnostní třída<br>A<br>Územní členění | HY /4/ + | - HH - ( | ČECHY /  | /3/      | Věková kategorie<br>MINI KIDS<br>Pohlaví<br>Verozlišeno |            |             |          |

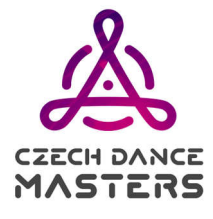

### 5. Prodloužení členství

Pod kolektivem kliknete na Další a pak na Prodlužování členství. Zde uvidíte předchozí žádosti o prodloužení.

Pro vytvoření žádosti kliknete na Nová žádost. Potom zaklikáte tanečníky, kterým chcete vyřídit řádné členství. Pokud kolektiv není řádným členem tak se při první žádosti automaticky zaklikne kolektiv a odpovědný zástupce kolektivu. Po naklikání tanečníků můžete kliknout na Aktualizovat a vidíte částky. Vše potvrdíte tlačítkem Uložit.

Po vytvoření žádosti kliknete na zobrazit a tam si můžete stáhnout PDF fakturu.

Po zaplacení se stav Schváleno změní na ANO. Od této chvíle tyto tanečníci jsou v systému vedeni jako řádní členové a pokud jsou přihlášeni na soutěž tak se u nich změní cena startovného.

| A CZECH DANCE Dom                                     | nů Kolektiv Kalendář Že | bříček Karta taneč | čnika / kolektivu       | Vlková Eva 🌘          |
|-------------------------------------------------------|-------------------------|--------------------|-------------------------|-----------------------|
| ^ Kolektiv                                            |                         |                    |                         | + Nová žádost Další - |
| Prodlužování<br>BEETHOVEN D.C. (<br>Variabilní symbol | Členství<br>CHOMUTOV    |                    | Q Hiedat                |                       |
| 3 záznamy                                             |                         |                    |                         |                       |
| Datum                                                 | Variabilní symbol       | Částka             | Kolektiv                | Schváleno             |
| 6.10.2022 19:00                                       | 2022800346              | 2 100 Kč           | BEETHOVEN D.C. CHOMUTOV | ANO                   |
| 16.3.2022 9:00                                        | 2022800116              | 19 500 Kč          | BEETHOVEN D.C. CHOMUTOV | ANO                   |
| 4.1.2022 9:02                                         | 2022800008              | 1 800 Kč           | BEETHOVEN D.C. CHOMUTOV | ANO                   |

#### Pokud vám bude cokoli nejasné, neváhejte a ptejte se. Na vaše dotazy se předem těší:

Martin BREJŠA

Sekretariát soutěžního úseku CDO Ohradské nám 1628/7, 155 00 Praha Tel. CDO: +420 773 997 063 Email: <u>soutezniusek@czechdance.org</u>

#### www.czechdance.org

Monika MULLEROVÁ Manažer správního úseku Ohradské nám 1628/7, 155 00 Praha Tel. CDO: +420 603 995 20 mail: <u>spravniusek@czechdance.org</u>, monika.mulllerova@czechdance.org

https://www.facebook.com/czechdancemasters

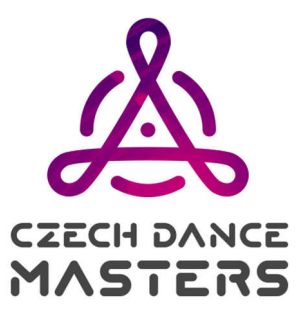